## 審判登録情報の確認・修正

審判登録情報の確認や修正が行えます。

|  | R1.0.0【メニュー画面】 | の「審判登録情報の確認 | ・修正1をクリックしてください | ١. |
|--|----------------|-------------|-----------------|----|
|--|----------------|-------------|-----------------|----|

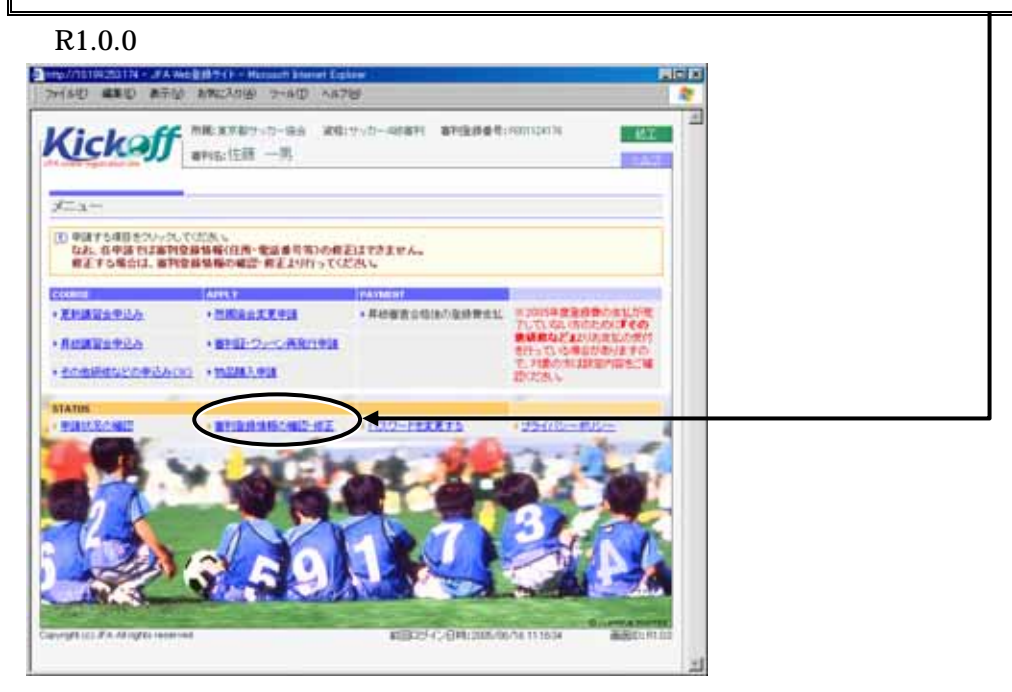

R0.5.0【審判登録情報の確認画面】に、現在の登録情報が表示されます。内容をご確認のうえ、必要があれば修正いただき、[入力内容を確認する]ボタンをクリックしてください。

| With the second state of the second state of the |                                                                                                    |  |
|----------------------------------------------------------------------------------------------------|----------------------------------------------------------------------------------------------------|--|
| Image: An interface of the second second               |                                                                                                    |  |
| B XDBBHANCLOBER     B XDBBHANCLOBER       B XDBBHANCLOBER     B XDBBHANCLOBER       State both total on the index of the set of the set of the s                                                                                            |                                                                                                    |  |
| *********************************                                                                                                    | 2007* 16 (710 6 (707 ano+alim)<br>6.6* 11 (28 6 7 8 8 400)<br>3440- (11 24 (12 2 6 7 20)              |  |
|                                                                                                    | 2////** 10 2/10 2 2 2 2 2 2 2 2 2 2 2 2 2 2 2 2 2 2 2                                                 |  |
|                                                                                                    | 2440- 0128 028 1280                                                                                   |  |
| 11月     ● 男性 C 女性       12回     部児毎号 [30 - [03] (注別総準)       12回     部児毎号 [30 - [03] (注別総準)       12回     第日常 (第三前前) [1]用" (非回都) 全角       12回     第日常 (第三前前) [1]用" (非回都) 全角       12回     日本 [30 - [00] - [00] 平角素章       12回     日本 [30 - [00] - [00] 平角素章       13回     日本 [30 - [00] - [00] 平角素章       14日     第二 (第三日 - □ 中国派 (□ ) 平角素章       15日     第二 □ □ □ 中国派 (□ ) 平角素章       15日     第二 □ □ □ □ □ □ □ □ □ □ □ □ □ □ □ □ □ □ □                                                                                                    | 3448 111 24 12 4 12 4                                                                                 |  |
| 住却   ● 男性 C 女性     地区      第2世番号「部」・「部3」「住別執業     第2世番号「部」・「部3」「住別執業     1000   1月7年主ビル10F     1000   1月7年主ビル10F     1000   1000     1000   1000     117年主ビル10F     117年主ビル10F     117年主ビル10F     117年三ビル10F     117年三ビル10F     117年三ビル10F     117年三ビル10F     117年三ビル10F     117年三ビル10F     117年三ビル10F     117年三ビル10F     117年三ビル10F     117年三ビル10F     117年三ビル10F     117年三ビル10F     117年三ビル10F     117年10F     117年10F                                                                                                    |                                                                                                    |  |
| 地区   部度番号 [10] - [103] 住預株業     第度番号 [10] - [103] 住預株業     東京都 (102 円市)     東京都 (102 円市)     (117 王ビル10 F     第17 王ビル10 F     (117 王ビル10 F     (117 王ビル10 F <td>性別 • • の 男性 C 女性</td> <td></td>                                                                                                    | 性別 • • の 男性 C 女性                                                                                      |  |
| 部使申号   100 - 1001 並務務案     (住所・   東京都 」 (1928角角) [2011市 (市区部) 金角     同川京王ビハ10F   金魚(50)     1000 - 1000 - 1000 - 1000 + 4魚素字     1010 - 1000 - 1000 - 1000 + 4魚素字     1010 - 1000 - 1000 - 1000 + 4魚素字     1010 - 1000 - 1000 - 1000 + 4魚素字     1010 - 1000 - 1000 + 4鳥素字     1010 - 1000 - 1000 + 4鳥素字     1010 - 1000 - 1000 + 4鳥素字     1010 - 1000 - 1000 - 1000 + 4鳥素字     1010 - 1000 - 1000 + 4鳥素字     1010 - 1000 - 1000 - 1000 + 4鳥素字     1010 - 1000 - 1000 - 1000 + 4鳥素字     1010 - 1000 - 1000 - 1000 + 4鳥素字     1010 - 1000 - 1000 - 1000 + 4鳥素字     1010 - 1000 - 1000 - 1000 + 1000 + 10                                                                                                    | 地区                                                                                                    |  |
| 自年 P3 - P000 - P000 半角素字     電話・     助路先 内線() 半角素字     携帯電話 ド角素字     C 白毛 C 動務先 半角素字     * ペーークの直相に「J(ビ)パド)が展示が、サリア(ビ)が、加合シストレン(ビ)が、加合シストレン(ビ)が、加合シストレン(ビ)が加合シストレン(ビ)が加合シストレン(ビ)が加合シストレン(ビ)が加合シストレン(ビ)が加合シストレン(ビ)     所属チーム登録号     * 約0代リレているものは入力が原用者にない、                                                                                                    | 郵便番号[90]- P031 住物機索<br>住所・<br>原川序王ビル10F<br>刷い房王ビル10F<br>制いの同1-2-0××マンション201                           |  |
| 電話   助洗先   -   -   中均数字     月井電話   -   -   半均数字     FAX   C 自宅 C 動活先   -   +     email/P/LZ   ※ 67-クの面射に「1(ビリオ)が研約 おいたり「1(ビリオ)が研約 おいたり「1) ビンリ 上達根して利用<br>おれていたり」(ロッジーの注意でたが、)   ※ 67-クの面射に「1(ビリオ)が研約 おいたり「1(ビリオ)が研約 おいたり 1(ビリオ)     所属チーム登録書   ※ 11±サッカー協会加密室はチェムのテーム室 注意を入りいてたたい、     ・   印刷のプリルズ (電話はつのうちいずわかり コンド入力にてたたい、)                                                                                                    | 自宅 103 - 10000 - 10000 半角数字                                                                           |  |
| 排帯電話       -       +       +       +       +       +       +       +       +       +       +       +       +       +       +       +       +       +       +       +       +       +       +       +       +       +       +       +       +       +       +       +       +       +       +       +       +       +       +       +       +       +       +       +       +       +       +       +       +       +       +       +       +       +       +       +       +       +       +       +       +       +       +       +       +       +       +       +       +       +       +       +       +       +       +       +       +       +       +       +       +       +       +       +       +       +       +       +       +       +       +       +       +       +       +       +       +       +       +       +       +       +       >       +       +       + <td>電話* 勤務先 - 内線( ) 半角数字</td> <td></td>                                                                                                    | 電話* 勤務先 - 内線( ) 半角数字                                                                                  |  |
| FAX       C自宅 C 動務先       -       -       半角数字       *         e=mail/FLZ       ※ e=-フの度電目に11/11/11/11/11/02/04/24 (2010)       第1:884900.000       第1:884900.000                                                                                                    | 携帯電話                                                                                                  |  |
| e-mailTFLX       半島共繁年(60)       第1:ese8400.cop         ** モーフク度車目に「レビリオ?)が分明用されていたリ「レビリオ?)が合った上述接近で利用<br>されていたいしいならき、実践できませんのでごませておい、<br>者は不可能なないたが、生ませくわれていたます。       ************************************                                                                                                    | FAX C 自宅 C 勤務先 + + 角数字                                                                                |  |
| 所属チーム登録番号 ※日まサッカー協会加盟登録チームのチーム型録音号を入力してください。<br>● 印の付いているものは入力が消増目です。(電話は3つのうちにすわか1つ以上入力してください。)                                                                                                    | キーの運動ドにJ(ビリオド)が利用されていたり「J(ビリオド)が2つ以上連続して利用されていたりしている場合、空振されたいので、1000000000000000000000000000000000000 |  |
| • 卵の付いているものは入力必須項目です。(電話はつつのうちいずわか1つ以上入力して(だれ)。)                                                                                                    | 所属チーム登録番号 ※日本サッカー協会加盟登録チームのチーム登録番号を入力してください。                                                          |  |
|                                                                                                    | 即の付いているものは入力必須項目です。(電話は3つのうちいずれか1つ以上入力してください。)                                                        |  |

## R0.5.0 審判登録情報の確認画面

|                          |       |         | _                              |          |       |  |  |
|--------------------------|-------|---------|--------------------------------|----------|-------|--|--|
| フリガナ <mark>( 必須 )</mark> |       |         | 「姓」と「名」のフリガナを入力します。            | 合計 64 文字 | 全角カナ  |  |  |
| 氏名(必須)                   |       |         | 「姓」と「名」を入力 <u>し</u> ます。        | 合計 20 文字 | 全角    |  |  |
| 生年月                      | 日(必須  | )       |                                |          |       |  |  |
| 性別(                      | (必須)  |         | 「性別」をクリックして選択します。              |          |       |  |  |
| 地区(                      | (入力不可 | )       | 地区設定がされている場合、「地区名」が表示されます。     |          |       |  |  |
| 住所                       | 郵便番号  | (7 桁必須) | 「郵便番号」を入力します。                  |          | 半角数字  |  |  |
|                          |       |         | 「郵便番号」から[住所検索]を行なうこと           | こができます。  |       |  |  |
| 都道府県(必須)                 |       |         | 「都道府県」を 💽ボタンをクリックしてリストから選択します。 |          |       |  |  |
| 市区郡(必須)                  |       | 必須)     | 「市区郡」を入力します。                   |          | 全角    |  |  |
|                          | 市区郡以  | 降(必須)   | 「市区郡」以降の住所を入力します。              |          | 全角    |  |  |
| 電話                       |       | 自宅      | 「自宅電話番号」を入力します。                |          | 半角数字  |  |  |
| (3つのうち、勤務先(内線)           |       | 勤務先(内線) | 「勤務先電話番号」を入力します。               |          | 半角数字  |  |  |
| 1 つ必須 ) 携帯電話             |       | 携帯電話    | 「携帯電話番号」を入力します。 半角数字           |          |       |  |  |
| FAX                      |       |         | クリックして「自宅」・「勤務先」のいずれかを選択します。   |          |       |  |  |
|                          |       |         | 「自宅 FAX 番号」を入力します。             |          | 半角数字  |  |  |
| e-mail アドレス              |       |         | 「e-mail アドレス」を入力します。           |          | 半角英数字 |  |  |
| 所属チームの登録番号               |       | 録番号     | 日本サッカー協会加盟登録チームに所属する場合は、       |          | 半角数字  |  |  |
|                          |       |         | 「チーム登録番号」を入力してください。            |          |       |  |  |

住所検索ボタンについて

1. 『郵便番号』を入力し、[住所検索]ボタンをクリックします。

住所検索

郵便番号 212 -

(『郵便番号』は3桁でも可)

2. S0.1【住所検索結果画面】が表示されますので、[選択する]ボタンをクリックしてください。 s0.1 住所検索結果

| 🔰 JFA Web登録サイト - Microsoft                     | Internet Explorer        |               |             |             |          |
|------------------------------------------------|--------------------------|---------------|-------------|-------------|----------|
| ファイル( <u>E</u> ) 編集( <u>E</u> ) 表示( <u>V</u> ) | お気に入り( <u>A</u> ) ツール(T) | ヘルプ(円)        |             |             | -        |
| Kickoff                                        |                          |               |             | <u>×閉じる</u> |          |
|                                                |                          |               |             |             | וור      |
| 住所検索結果                                         |                          |               |             |             |          |
| 🕕 下のプルダウンメニューか                                 | <br>ら該当の住所を選択し、[選択1      | する]ボタンをクリックし  | てください。      |             |          |
| 戻って検索をやり直す場合                                   | 計は、「条件を変更し再検索する          | ]ボタンをクリックしてく  | ださい。        |             |          |
| 212-0000 神奈川県 川崎                               | 市幸区                      | •             |             |             |          |
| Copyright (c) JFA All rights reserve           | d 画面ID:s0.1              |               | 条件を変更し再検索する | 選択する        | N        |
|                                                |                          |               |             |             |          |
|                                                |                          |               |             |             |          |
|                                                |                          |               |             |             | <b>Y</b> |
| ≧補が複数ある場                                       |                          | ンをクリッ         | クレて リスト:    | から選択して      | 「くだ      |
|                                                |                          | · - · · · · · |             |             |          |
| 《ヨ9 る1王所か目                                     | 動的に入力され                  | しまり。          |             |             |          |
| 、力した『郵便番                                       | 号』に該当する                  | ら住所が見て        | つからない場合は    | t.          |          |

"入力された郵便番号に該当する住所は存在しません"というメッセージが表示されます。

[条件を変更し再検索する]ボタンをクリックし、前画面に戻ってください。

| R0.5.1 【                           | <b>内容確認画面】が表示されます。</b>                 |        |
|------------------------------------|----------------------------------------|--------|
| 内容をご                               | 確認のうえ、[OK]ボタンをクリックし                    | てください。 |
| R0.5.1 内 <sup>4</sup>              | 容確認画面                                  |        |
| THAD SEE SEM                       | 197163 5566 1-670 - 65765              |        |
| Kickoff                            | 1822<br>(1937)                         |        |
| 審判登録情報の確認                          |                                        |        |
| (1) LI下の内容で価値支充所にま<br>ようにわれま下の行いほう | 7.<br>プロジンテルでにあく話っている場合は読みがポルセジンテルでのたく |        |
|                                    |                                        |        |
| Petraire                           | 803124176                              |        |
| 2067                               | গণত মাইৰ                               |        |
| 8.6                                | 信章 一月                                  |        |
| 生年月日                               | 1901-10-05 THE 20-1 - 48               |        |
| 110                                | Rts                                    |        |
| ME                                 |                                        |        |
| (B/M                               | 〒100-000 東京都 正川崎 借川田王F,1×1.00          |        |
|                                    | 自毛 (19-0000-0000                       |        |
| €1i                                | 1063                                   |        |
| FAX                                | 17 T 4 L                               |        |
| ####79%.2.                         |                                        |        |
| 用用チーム登録番号                          |                                        |        |
| Capity (c) 73 Minghi manine        | ABCONST                                | 1      |